## MeSSH会員登録の手順

MeSSHでは、会員専用ページを株式会社インターナショナルスポーツマーケティングが運営する「MiiT+(ミータス)」というサービスを用いて運用を行っております。そのため、会員の ご登録に際してもMiiT+の手順に沿って実施いただきます様お願いします。

 <u>MeSSHの会員専用ページ</u>から新規会員 登録をクリック

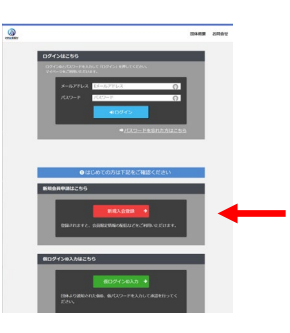

 入会申請ページの必須項目を入力し、 送信を押す

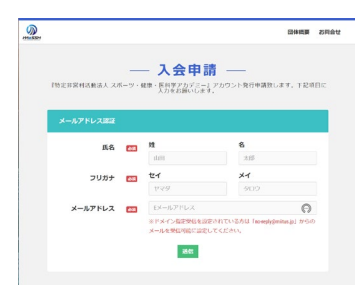

 2で入力したメールアドレスに認証の メールが届くので、メール内に記載し ているURLより入会申請を行ってください

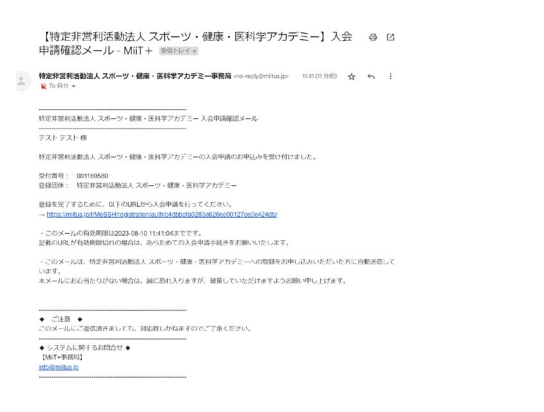

※メールが届かない場合は、迷惑メールフォルダをご確認ください。また、「@mitus.jp」から届くメールを迷惑メール設定から解除してください。

登録申請フォームに必要事項を記載いただき、MiiT+の利用規約をご確認の上同意いただいけましたら、同意へのチェックをした後に送信をおしてください。

| 55                                                                                         | -                                                                            | n 6                                                                                                    |
|--------------------------------------------------------------------------------------------|------------------------------------------------------------------------------|----------------------------------------------------------------------------------------------------|
| 2027                                                                                       |                                                                              | tr xr                                                                                                    |
| Barris .                                                                                   | -                                                                            | ** ···                                                                                                    |
| Marca .                                                                                    |                                                                              | ARTIC CONTRACT                                                                                                    |
| 25                                                                                         |                                                                              | N COLLAR                                                                                                    |
|                                                                                            |                                                                              | 米市区町村舗物を入力して下さい                                                                                                    |
| 通知水や加加能行                                                                                   |                                                                              | RO OLEARDAIR                                                                                                    |
|                                                                                            |                                                                              |                                                                                                    |
| (E22400 PC (1)                                                                             | 8                                                                            | 米ジバブン)を付けて入力してください                                                                                                    |
| Q128840 (2)                                                                                |                                                                              | 90 000-0000-0000                                                                                                    |
|                                                                                            |                                                                              | ※411月20日後代はて入力してください                                                                                                    |
| 24/80                                                                                      | -                                                                            | 211 <b>#</b> · · ·                                                                                                    |
| <b>11</b> 30                                                                               |                                                                              | ・備用してください。                                                                                                    |
| パスワード                                                                                      | -                                                                            | ※各国教学をそれぞれ1個語に上自われ学品上で入れしてください 🧲                                                                                                    |
| パスワード確認                                                                                    |                                                                              | REDICEL 65-RADUCTION                                                                                                    |
| 5888 - 84088 🗃                                                                             |                                                                              |                                                                                                    |
| KRAM - 194-040 (2)<br>和泉石の<br>和泉石<br>メールアドレス2                                              |                                                                              |                                                                                                    |
| AREARE - RHA-0.48 (2)<br>RRFE0<br>NRFE<br>メールアドレス2<br>(NuCl) FURNATI<br>利用現代を確認し、          | TF8                                                                          | v.                                                                                                    |
| AREAR - 194-04月 (1)<br>株用行の<br>総用行<br>メールアドレス2<br>(ALT-) 1955(2)<br>本月用1長約を後期20<br>「MIT+(三 | ст <i>е</i><br>-97                                                           | 1.<br>2. J 利利規約                                                                                                    |
|                                                                                            | て下さ<br>- タノ<br>10110月 - 0<br>17. 会員<br>1011111111111111111111111111111111111 | LL.<br>X) Ј И/ПЛЯНО<br>ШТ ТИМЈ ЈАКИТ, I За МАВИ СУ-У-УКУЈАЗИ-9<br>КАКУ, ИМИ ЈАКИТ, I За МАВИ СУ-У-УКУЈАЗИ-9<br>КАКУ, ИМИ ЈАКИТ, I За МАВИ СУ-УКУЈА<br>БИЛОЦ НАКО, БИЛОЦ БИЛОЦ БИЛОЦ БИЛОЦ<br>БИЛОЦ БИЛО, БИЛОЦ БИЛОЦ БИЛОЦ БИЛОЦ БИЛОЦ БИЛОЦ БИЛОЦ БИЛОЦ АНТ<br>БИЛОЦ БИЛОЦ БИЛ |

登録申請フォームの送信が完了し、
MeSSH事務局で申請内容を理事会で審
査を、承認後に入会承認メールをお送
りいたします

| 特定非営利活動法人スポーツ・確康・医科学アカデミー                                                 | - 入会申請承認メール                                 |              |
|---------------------------------------------------------------------------|---------------------------------------------|--------------|
| -21.21.0                                                                  |                                             |              |
| この度は、特定非認和活動法人 スポーツ・健康・医科学<br>ざいます。<br>入会中語を手起しましたので、ご達得いたします。            | UPカデミーへの入会申請をいただき、誠に                        | ありがと         |
| 登録近年: 特定非営利活動法人 スポーツ・破壊・医約<br>目体へのお何合な: <u>info@mesship</u>               | (学アカデミー                                     |              |
| 下記URLより回席ページにアクセスしてください。<br>→ <u>Intes //viikus.int/MeSSH/</u>            |                                             |              |
| ・このメールは、特定非常利油酸法人スポーツ・健康、<br>が承認した方に自動感信しています。本メールにおら当<br>けますようお願い申し上げます。 | 医科学アカデミーへの言語をお早し込みい<br>たりがない場合は、誠に恐れ入りますが、i | ただき、<br>武衆して |
| • Clas •                                                                  |                                             |              |

## 以上で、MeSSHの会員登録は完了となります。

会員専用ページへのログインは、1の図の「ログ インはこちら」から、ご登録のメールアドレス とパスワードでご自身の会員専用ページへとお 進みください。